## 「RUNNING REPORT」 利用登録の方法

| 1 | RUNNING<br>REPORT   |
|---|---------------------|
|   | メールアドレス             |
|   | パスワード               |
|   | 次回からメール、パスワードの入力を皆略 |
|   | ログイン                |
|   | バスワードを忘れた方          |
|   | はじめての方はこちら          |
|   | 新規登録                |
|   | 登録をスキップ             |

| 2 | ×           | アカウント登録           |   |
|---|-------------|-------------------|---|
|   |             | RUNNING<br>REPORT |   |
|   | х-л<br>//25 |                   | ) |
|   | /125        | 2一ド両入力<br>登録      | ) |
|   |             |                   |   |
|   |             |                   |   |

新規登録をタップ

## メールアドレス、パスワード を入力後、登録をタップ

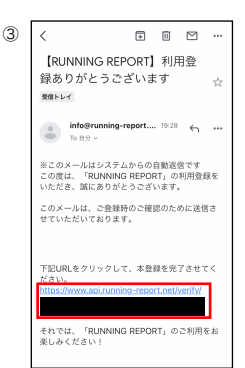

登録したメールに確認メールが届き ますので、URLをタップして本登録 を完了させてください

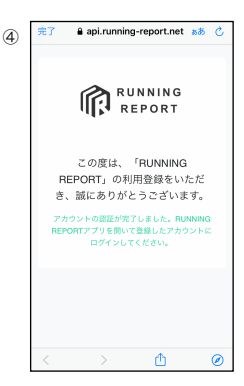

左の画面が表示されると登録完了、 再度アプリを開く

| 5 | RUNNING<br>REPORT          |
|---|----------------------------|
|   | メールアドレス                    |
|   | バスワード  次回からメール、パスワードの入力を省略 |
|   | <u></u><br>ログイン            |
|   | バスワードを忘れた方                 |
|   | はじめての方はこちら                 |
|   | 新規登録                       |
|   | 登録をスキップ                    |

## 登録した内容を改めて入力いた だき、「ログイン」をタップ

| RUNNING<br>REPORT | 20 | 21/09 0.0 | 0km | Ξ   |
|-------------------|----|-----------|-----|-----|
| 8/# ×==-          | 結果 | 新聞        | 动物数 | 196 |
| 01 水 -            |    | -         | -   |     |
| 02 木 -            | -  | -         | -   | -   |
| 03 金 -            | -  | -         | -   | -   |
| 04 ± -            | -  | -         | -   | -   |
| 05 8 -            | -  | -         | -   | -   |
| 06月-              | -  | -         | -   | -   |
| 07 火 -            | -  | -         | -   | -   |
| 08 水 -            | -  |           | -   | -   |
| 09 木 -            |    |           | -   | -   |
| 10 金 -            |    |           | -   | -   |
| 11 ± -            |    |           |     |     |
| 12 8 -            |    |           |     | -   |
| 13 月 -            |    |           |     | -   |
| 14 火 -            | -  |           | -   | -   |
| 15 水 -            |    |           | -   | -   |
| 16 木 -            | -  |           | -   | -   |
| 17 金 -            | -  | -         | -   | -   |
| 18 ± -            | -  | -         | -   | -   |
| 19 8 -            | -  | -         | -   | -   |
| 20月-              | -  | -         | -   | -   |
| 21 火 -            | -  | -         | -   | -   |
| 22 水 -            | -  | -         | -   | -   |
| 23 木 -            | -  | -         |     |     |
| <                 |    | :         | >   |     |

6

トップページが表示されるので、 右上のメニューをタップ

| Ø | MENU           |
|---|----------------|
|   | マイページ          |
|   | カレンダー          |
|   | 結果比較           |
|   | レース履歴          |
|   | シューズ履歴         |
|   | トレーナー          |
|   | 21 * · · · · · |
|   | 22 * · · · · · |
|   | 23 *           |
|   | < >            |

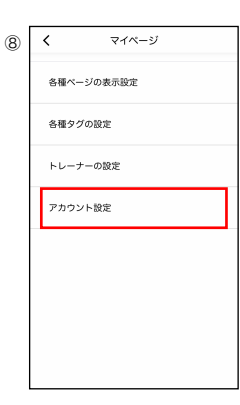

「マイページ」をタップ

## 「アカウント設定」をタップ

| 9                                                                                                    | く アカウント設定                                                                                                    |                                           |
|----------------------------------------------------------------------------------------------------|----------------------------------------------------------------------------------------------------|-------------------------------------------|
|                                                                                                    | <ul> <li>アカウンド情報<br/>パスワード再設定</li> <li>登録区分<br/>未登録</li> <li>利用プラン登録</li> <li>新規利用プラン登録</li> </ul>                                                                                                    | 「新規利用プラン登録」<br>をタップ                       |
| 10                                                                                                    | 100-12-5,043                                                                                                    |                                           |
| ①         く 利用           プランを登録した!         よりき等に           よります。         よります。           日         よります。           日         よります。           日         よります。           日         よります。           日         シードのます。           日         シードのます。           日 | <ul> <li>トリカリブンク望線</li> <li>プランを登録した後、次の利点があります。</li> <li>またり客任、</li> <li>ロクジャンクレンク・</li> <li>ロクジャンクレンク・</li> <li>ロクジャンク・</li> <li>ロクジャンク・</li> <li>ロクシンク・</li> <li>ロクジャンク・</li> <li>ロクジャンク・<td></td></li></ul> |                                           |
|                                                                                                    | 金融初月は発料です。<br>2ヶ月日より自動的にサブスクリプション4(用が明知され<br>ます。<br>350円/月                                                                                                    | 3つのフラジェリ、いすれかのフラ<br>ンを選択してタップ<br>※登録初月は無料 |
|                                                                                                    | 3,500円/年                                                                                                    |                                           |
|                                                                                                    | 学生用のプラン                                                                                                    |                                           |
|                                                                                                    | 120円/月                                                                                                    |                                           |